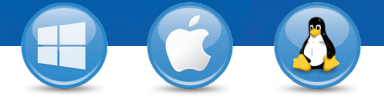

## TeamViewer – 设置无人值守访问

想要实现对远程计算机的永久访问吗? 只需三步,您就能轻松实现。

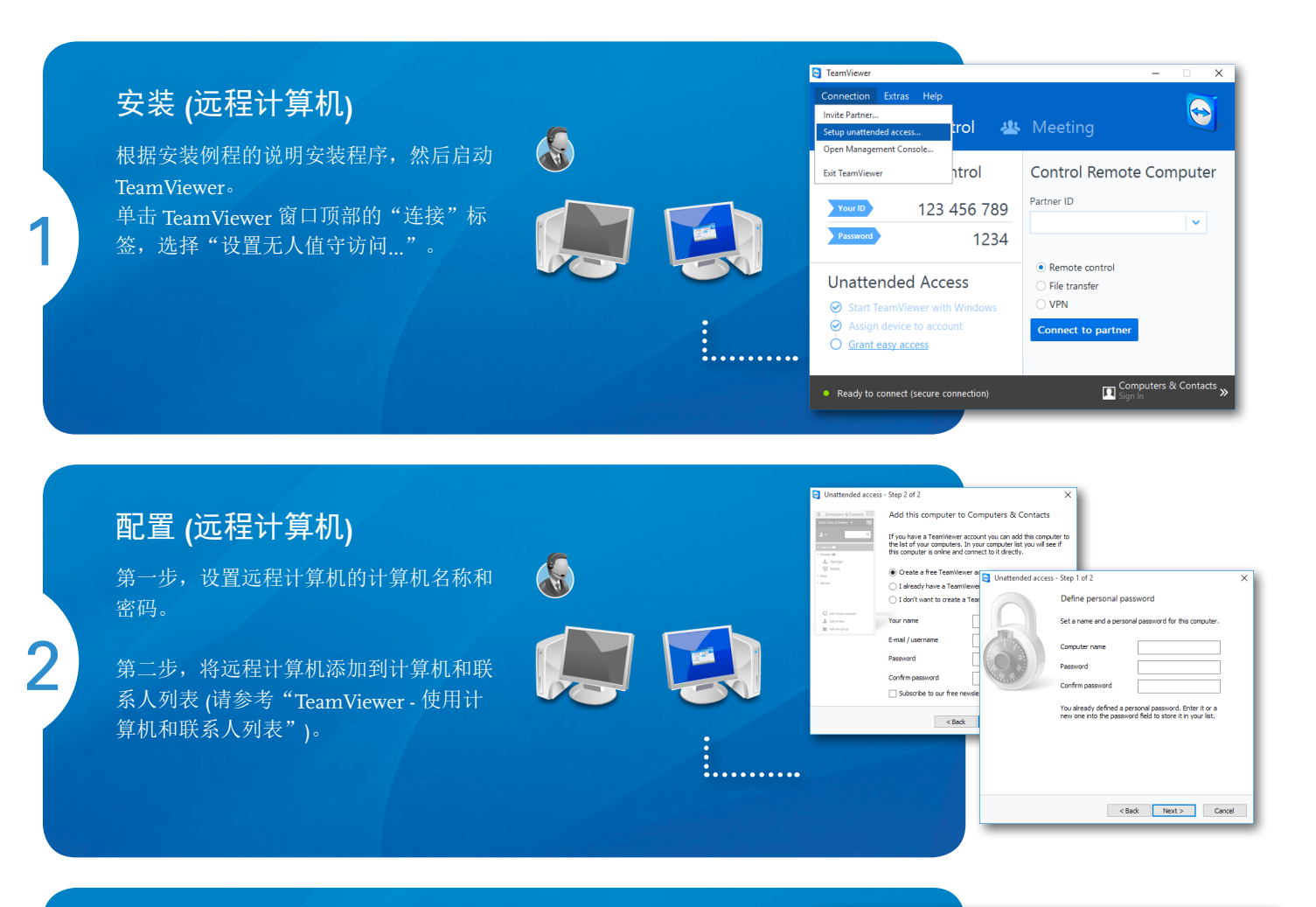

## 连接

打开计算机和联系人列表,右击您想要连接的计算机名称。选择"远程控制(使用 密码)"连接模式,在下列对话框中输入 个人密码(从第2步得到),以建立连接。

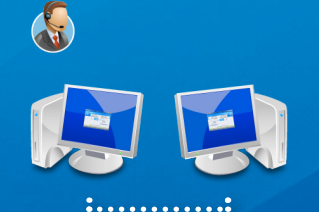

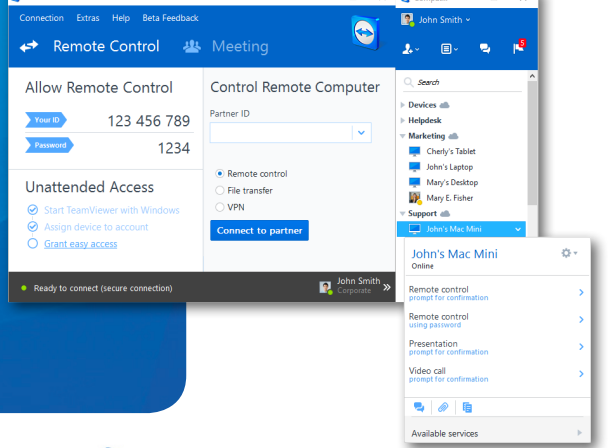

leamViewer